### Endless Fairs Sanal Fuar **EndlessFAIR8**

Dizaynı

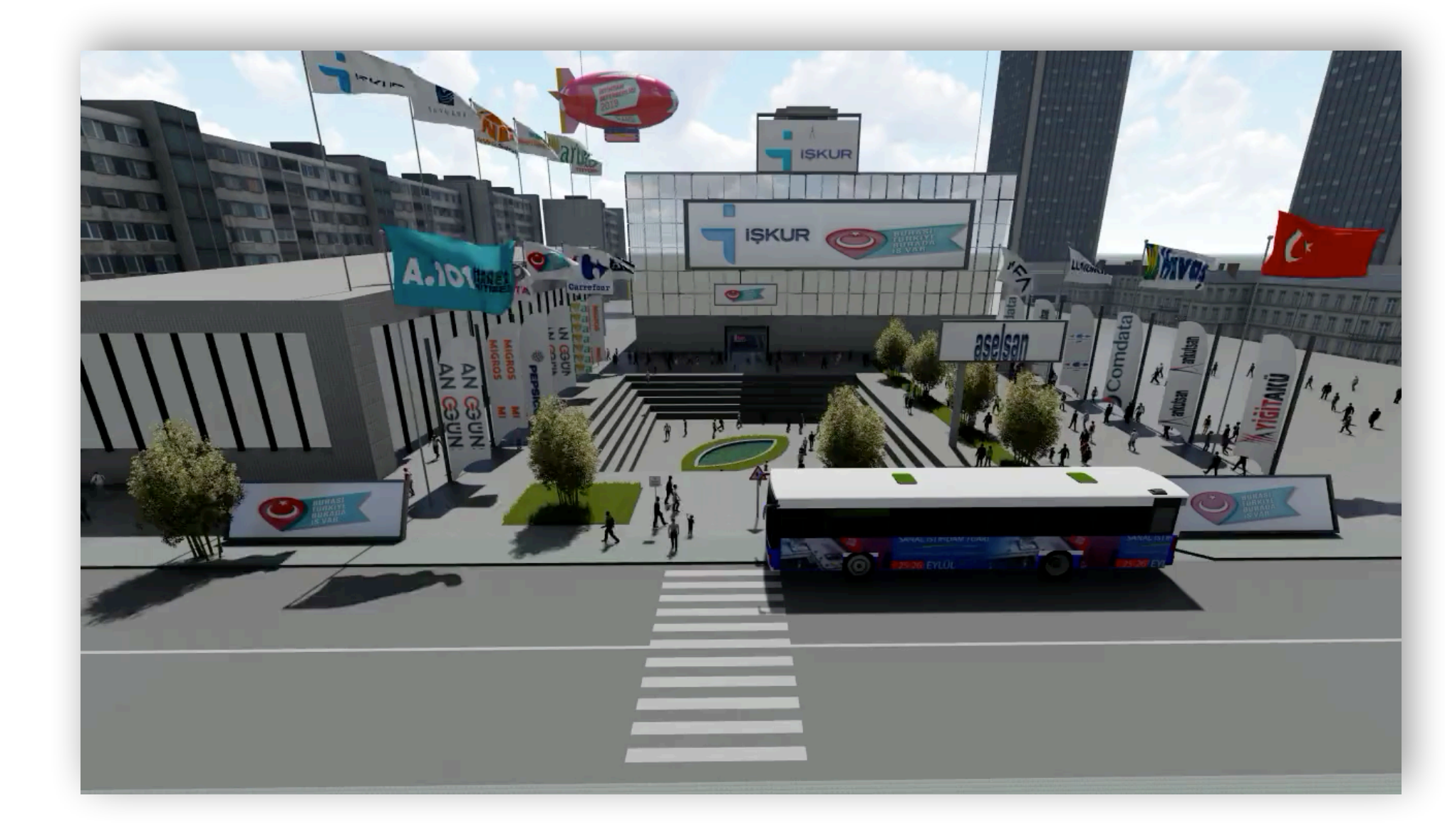

#### Fuarınıza özel hazırlanmış olan domain ile company giriş linkinden firma bilgileri ile giriş yapabilirsiniz.

|                |                         | Ţ |
|----------------|-------------------------|---|
| xxx.endlessfai | irs.com/company         |   |
|                | ▲ pdmin                 |   |
|                | Hatırla Şifremi Unuttum |   |
|                |                         |   |

# Başlangıç ekranından fuarla ilgili istatistiklere ulaşmış olursunuz.

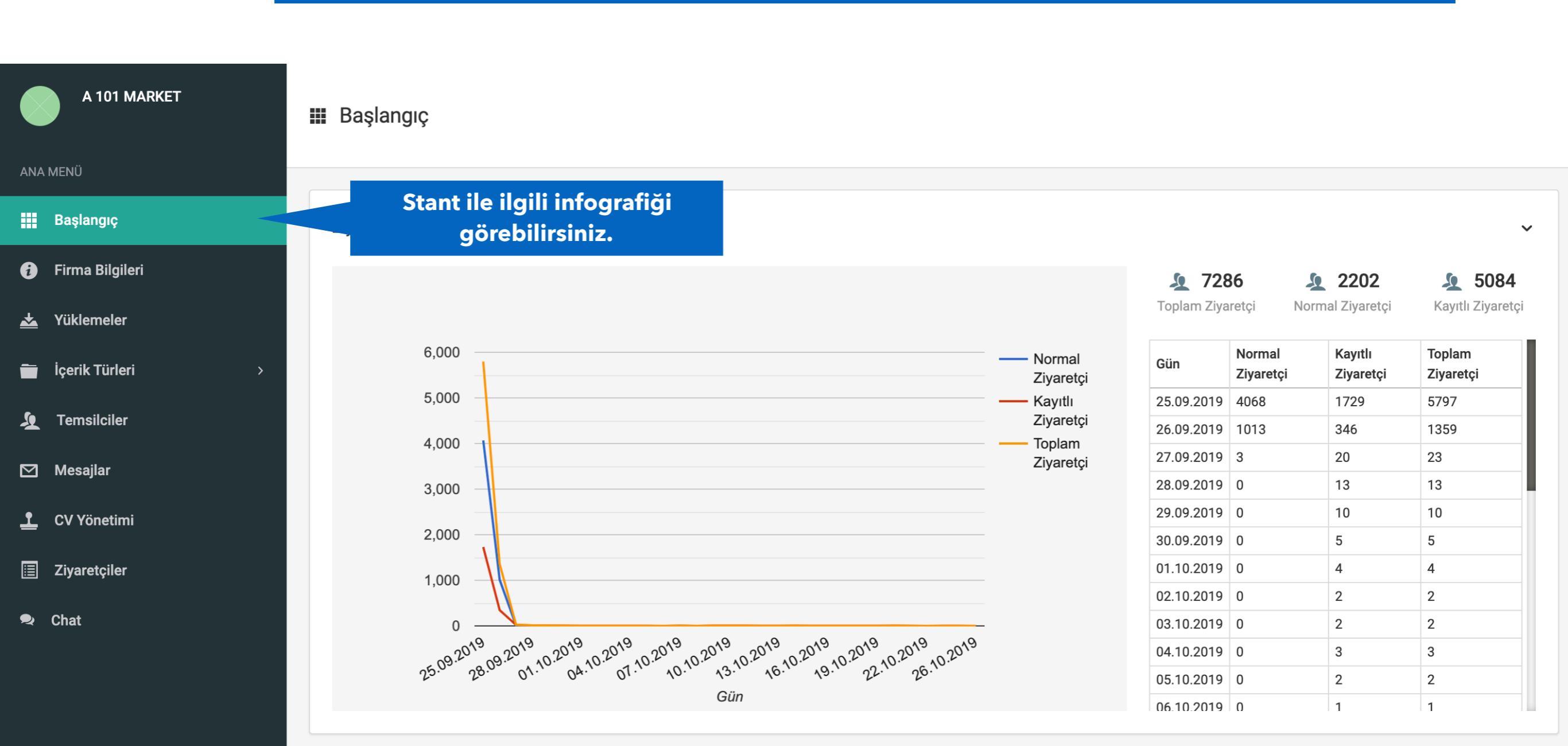

#### Bu menüden firma bilgilerini düzenleyebilirsiniz.

| A 101 MARKET       | Firma Bilgileri               | ✓<br>Kaydet                                                  |
|--------------------|-------------------------------|--------------------------------------------------------------|
| ANA MENÜ           | 🗰 Başlangıç / Firma Bilgileri |                                                              |
| Başlangıç          |                               |                                                              |
| i Firma Bilgileri  | Firma Bilgileri 🗸             | İletişim Bilgileri 🗸                                         |
| 📥 Yüklemeler       |                               | Kontak Adı                                                   |
| 💼 İçerik Türleri > | Firma Adı                     | FATMA ŞEKEROĞLU                                              |
| 🧕 Temsilciler      | A 101 MARKET                  | E-Mail Adresi Telefon Numarası                               |
| 🗹 Mesajlar         | Firma Logosu                  | fatma.sekeroglu@a101.com.tr                                  |
| L CV Yönetimi      | X                             | Adres                                                        |
| 🧮 Ziyaretçiler     | HARCA                         | Saray Mahallesi, Naya Sokak No: 2/A 34768 Ümraniye, İstanbul |
| 🗣 Chat             | BITMEZ                        |                                                              |
|                    | Dosya Seç                     | Sosyal Medya ~                                               |

### Bu menüden firma bilgilerini düzenleyebilirsiniz.

Sosyal Medya Hesaplarını Organize Edebilirsiniz

|                                             | Görünür Firma Adı                                      | Konum                                                 | Facebook                       | https://www.facebook.com/a101ilet | Sil  |  |  |
|---------------------------------------------|--------------------------------------------------------|-------------------------------------------------------|--------------------------------|-----------------------------------|------|--|--|
|                                             | A 101 MARKET                                           |                                                       | o Instagram                    | https://www.instagram.com/a101ile | Sil  |  |  |
|                                             | Çalışan Sayısı                                         | Eklenme Tarihi                                        | Youtube                        | https://www.youtube.com/channel/  | Sil  |  |  |
|                                             | 100+ 04/2019<br>Slogan                                 |                                                       | Facebook 🗘                     |                                   | Ekle |  |  |
|                                             | A 101 Harca Harca Bitmez                               |                                                       | Login Information              |                                   | ~    |  |  |
| Tanıtım Videosunu<br>buradan koyabilirsiniz | Tanıtım video linki(Youtube)                           | 08mjk&feature=youtu.be                                | Username A 101 MARKET Password |                                   |      |  |  |
| Web Sitesini                                | Web Sitesi                                             |                                                       |                                |                                   |      |  |  |
| grebilitonie                                | Firma Bilgileri                                        |                                                       |                                |                                   |      |  |  |
|                                             | $\begin{array}{c c c c c c c c c c c c c c c c c c c $ | ⊻ <del>S</del> ≡ ≡ ≡ ≡<br>⊡ ↔ - x, x <sup>2</sup> Ω © | Stand Information              |                                   | ~    |  |  |

### Bu menüden firma bilgilerini düzenleyebilirsiniz.

Firma Hakkındaki

**Bilgileri Buradan** 

Güncelleyebilirsiniz

р

A101, kuruluşundan bugüne tek bir amaca odaklandı; En uygun fiyata kaliteli ürünleri müşterilerimize ulaştırmak. Bu iddiamıza sahip çıkmak için her gün yeni mağazalar açıyor, ülkenin en ücra noktalarına, vatandaşlarımızın hak ettiği hizmeti ulaştırmaya çalışıyoruz.

Bu amaç için; Türkiye'nin 81 ilinde, 900 ilçesinde, 6850 mahallesinde, günde yaklaşık 2,5 milyon kez mağazalarımızı ziyaret eden müşterilerimize; ucuz, kaliteli ve yenilikçi hizmetleri sunmaya devam edeceğiz.

| Stand Information | değiştirebilirsiniz                              | ~  |
|-------------------|--------------------------------------------------|----|
| Receptionist      |                                                  |    |
| Resepsiyonist 1   | •                                                |    |
| Inner Stand       |                                                  |    |
| Stand Tip 1       |                                                  | \$ |
| Sol TV            |                                                  |    |
| ALDIN ALDINI      | Stant tiplerini buradan<br>güncelleyebilirsiniz. |    |

**Resepsiyonisti buradan** 

Words: 57

### Buradan indirilebilir dosyaları yükleyebilirsiniz.

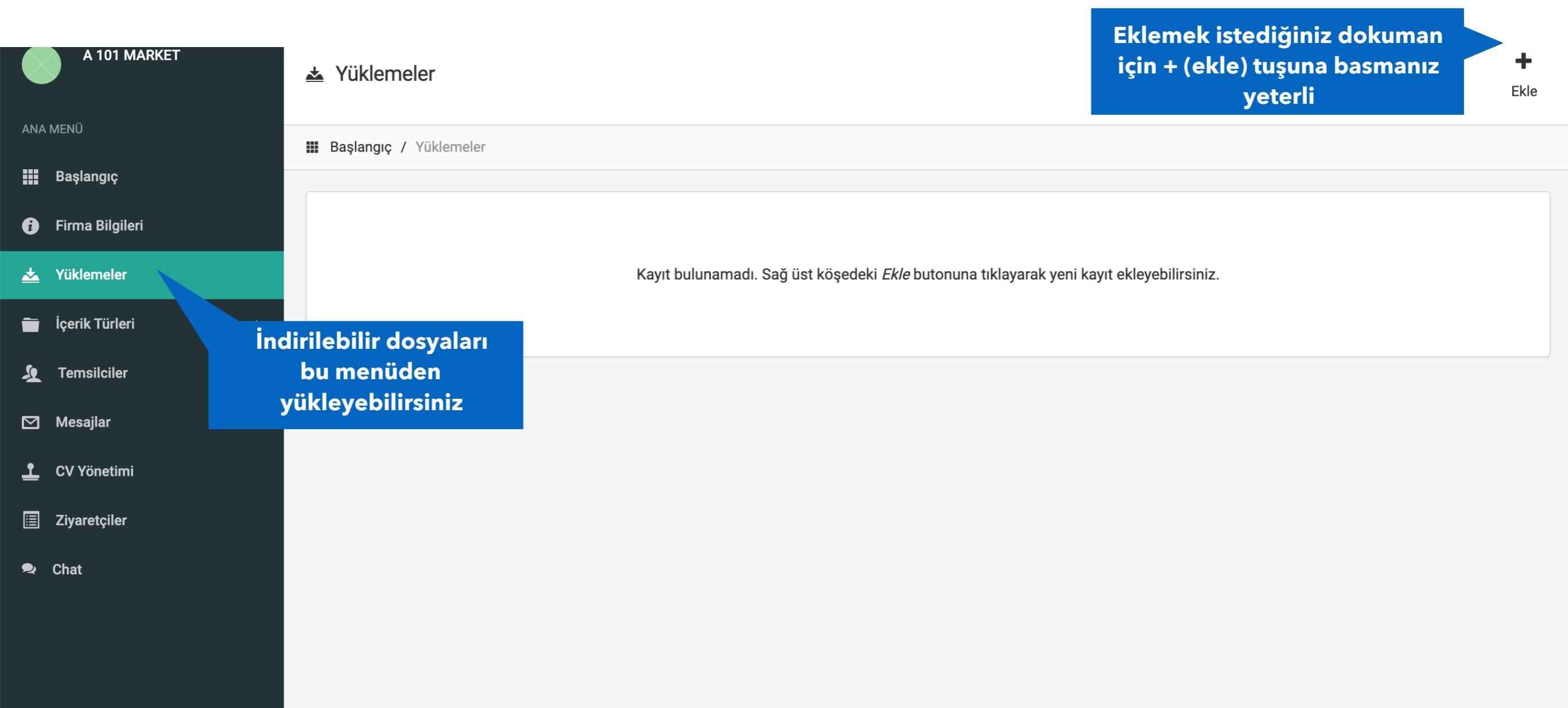

#### Buradan indirilebilir dosyaları yükleyebilirsiniz.

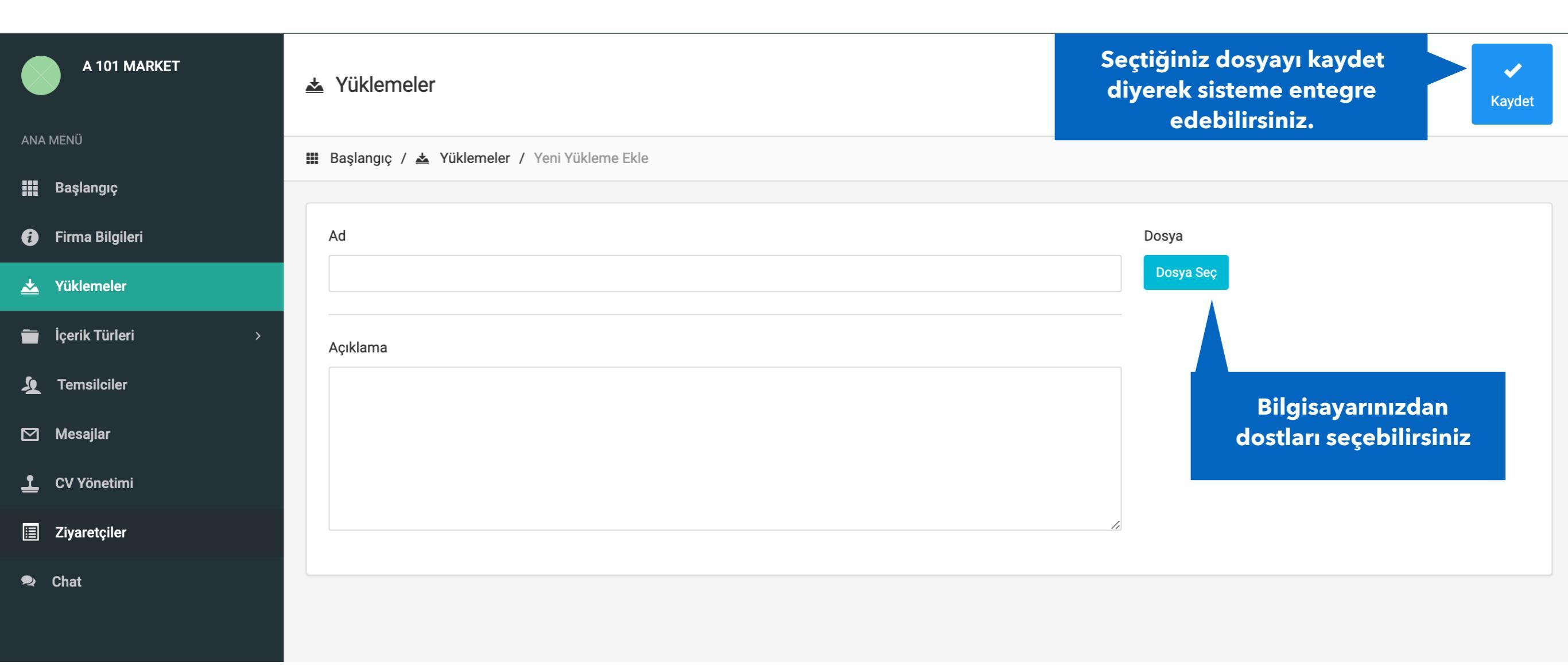

#### Buradan Galeri, Video Galeri, Banner gibi multimedia içerikleri yükleyebilirsiniz.

|     | A 101 MARKET       | 🖬 İçeri   | k Türleri               |                    |                |             | Oluşturmak istediğiniz<br>Multimedia Butonunu + (Ekle<br>kısmından organize | +<br>Ekle |
|-----|--------------------|-----------|-------------------------|--------------------|----------------|-------------|-----------------------------------------------------------------------------|-----------|
| ANA | A MENÜ             | 🇰 Başlanı | <b>gıç /</b> İçerik Tü  |                    | edebilirsiniz. |             |                                                                             |           |
|     | Başlangıç          |           |                         |                    |                |             |                                                                             |           |
| 1   | Firma Bilgileri    | ţ١        | Simge                   | Tür Adı            |                | İçerik Türü | İçerikler                                                                   |           |
| *   | Yüklemeler         | ÷         | O                       | Fotoğraf Galerisi  |                | Medya       | 10                                                                          | <b>1</b>  |
|     |                    | \$        | E                       | Video Galerisi     |                | Medya       | 4                                                                           | 🗹 🖞       |
|     | içerik Turleri 🗸 🗸 |           |                         |                    |                |             |                                                                             |           |
|     | İçerik Türleri     |           |                         |                    |                |             |                                                                             |           |
|     | Fotoğraf Galerisi  | Ċ         | Öncelikle               | içerik             |                |             |                                                                             |           |
|     | Video Galerisi     | tü<br>ol  | irlerini b<br>luşturabi | uradan<br>lirsiniz |                |             |                                                                             |           |
| Ŀ   | Temsilciler        |           |                         |                    |                |             |                                                                             |           |
|     | Mesajlar           |           |                         |                    |                |             |                                                                             |           |
| ⊥   | CV Yönetimi        |           |                         |                    |                |             |                                                                             |           |
|     | Ziyaretçiler       |           |                         |                    |                |             |                                                                             |           |

#### Buradan Galeri, Video Galeri, Banner gibi multimedia içerikleri yükleyebilirsiniz.

| A 101 MARKET                                      |                  | 🖶 İçerik Tür                                   | rleri |   |           |                                                    |                         |             |    | Kaydet ya<br>butonunu | aparak m<br>eklemiş ( | ultimedia<br>olursunuz | • Kaydet |
|---------------------------------------------------|------------------|------------------------------------------------|-------|---|-----------|----------------------------------------------------|-------------------------|-------------|----|-----------------------|-----------------------|------------------------|----------|
| ANA MENÜ                                          |                  | 🏢 Başlangıç / 🗃 İçerik Türleri / Yeni Tür Ekle |       |   | O<br>Böli | Oluşturmak istediğiniz<br>Bölüme uygun buton(icon) |                         |             |    |                       |                       |                        |          |
| Multimedia Bölür<br>adını buraya<br>yazabilirsini | münün<br>a<br>z. | Tür Bilgiler                                   | i     |   |           | seçimin<br>yapab                                   | i buradan<br>ilirsiniz. |             |    | İçerik tü<br>yapr     | rünü mul<br>nanız ger | timedya<br>œkir.       | ~        |
| 📩 Yüklemeler                                      |                  | Tür Adı                                        |       |   |           |                                                    |                         | İçerik Türü |    |                       |                       |                        |          |
| 🚞 İçerik Türleri                                  | ~                |                                                |       |   |           |                                                    | Normal                  |             |    | \$                    |                       |                        |          |
| İçerik Türleri                                    |                  | Simge                                          |       |   |           |                                                    |                         |             |    |                       |                       |                        |          |
| Fotoğraf Galerisi                                 |                  | *                                              | ÷     | € | €         | -                                                  |                         | ×           |    | T                     | 5                     | Q                      | •        |
| Video Galerisi                                    |                  | *                                              | ☆     | 1 | B         |                                                    |                         |             | ✓  | ×                     | Q                     | Q                      | Ċ        |
| 🧕 Temsilciler                                     |                  | lı.                                            | \$    | Ē | A         | È                                                  | G                       | A           | Ŧ  | ٩                     | €                     |                        | $\odot$  |
| Mesajlar                                          |                  | C                                              | S     |   | ₽         | ≈                                                  | ĥ                       | <b>■</b> ×  | ■) | ■())                  | <b>四日</b><br>日月<br>日月 | <u>L</u>               | •        |
| CV Yönetimi                                       |                  |                                                |       |   | <b>e</b>  | Ø                                                  | Α                       | B           | Ι  | Ĩ                     | Ţ                     | E                      | Ē        |

#### Buradan Galeri multimedia içerikleri yükleyebilirsiniz.

|     | A 101 MARKET                                    | ه İçe  | erikler                                                                                                    |                            | Yeni<br>(Eki | Yeni görsel eklemek için +<br>(Ekle) butonuna basmanız<br>gerekir. |            |  |  |  |
|-----|-------------------------------------------------|--------|----------------------------------------------------------------------------------------------------|----------------------------|--------------|--------------------------------------------------------------------|------------|--|--|--|
| ANA | A MENÜ                                          | 🏼 Başl | angıç / 🗃 İçerik Ti                                                                                                    | ürleri / Fotoğraf Galerisi | İç           | eriğinizi BURADAN                                                  |            |  |  |  |
|     | + tuşlarını kullanarak<br>öncelik sırasına göre | ţ۲     | Görsel                                                                                                    | İçerik Adı                 | GÜ           | SILEBILIR ve<br>NCELLEYEBILRISINIZ                                 |            |  |  |  |
| *   | kaydırabilirsiniz.<br><sup>Yüklemeler</sup>     | ¢      |                                                                                                    | <b>L</b> 1                 |              | Medya                                                              | 区也         |  |  |  |
|     | İçerik Türleri ~                                | \$     |                                                                                                    | 2                          |              | Medya                                                              | 🗹 🛍        |  |  |  |
|     | içerik Türleri<br>Fotoğraf Galerisi             | \$     |                                                                                                    | <b>F</b> 3                 |              | Medya                                                              | <b>6 0</b> |  |  |  |
|     | Video Galerisi                                  | ¢      |                                                                                                    | <b>F</b> 4                 |              | Medya                                                              | 🗹 🛍        |  |  |  |
| ∑   | Temsilciler<br>Mesajlar                         | ¢      | Alta Antonio Carlos Antonio Carlos A | <b>F</b> 5                 |              | Medya                                                              | 🗹 🛍        |  |  |  |
| ┸   | CV Yönetimi                                     | ¢      |                                                                                                    | <b>F</b> 7                 |              | Medya                                                              | 🗹 觉        |  |  |  |

#### Video Galeri, multimedia içerikleri yükleyebilirsiniz.

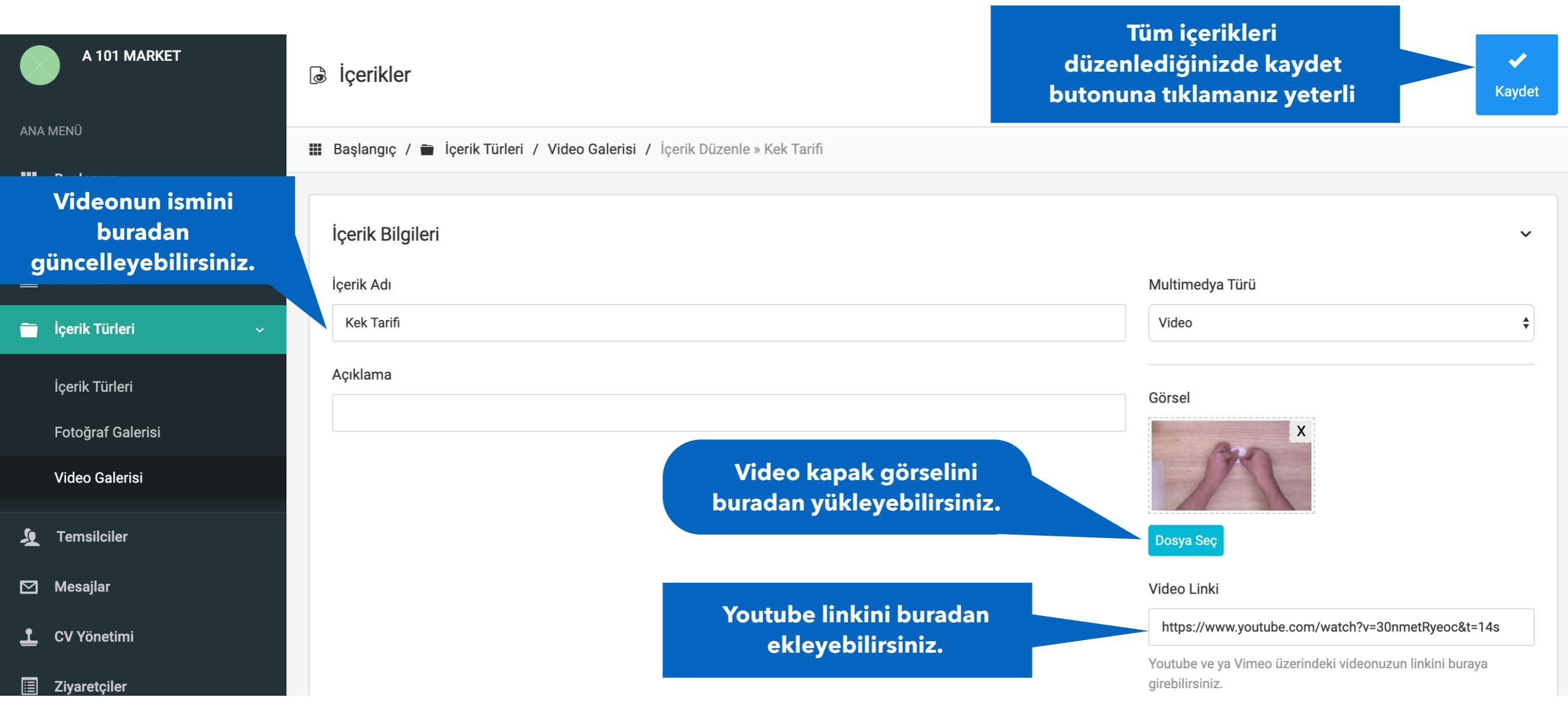

#### Bu alandan Temsilciler atayabilirsiniz.

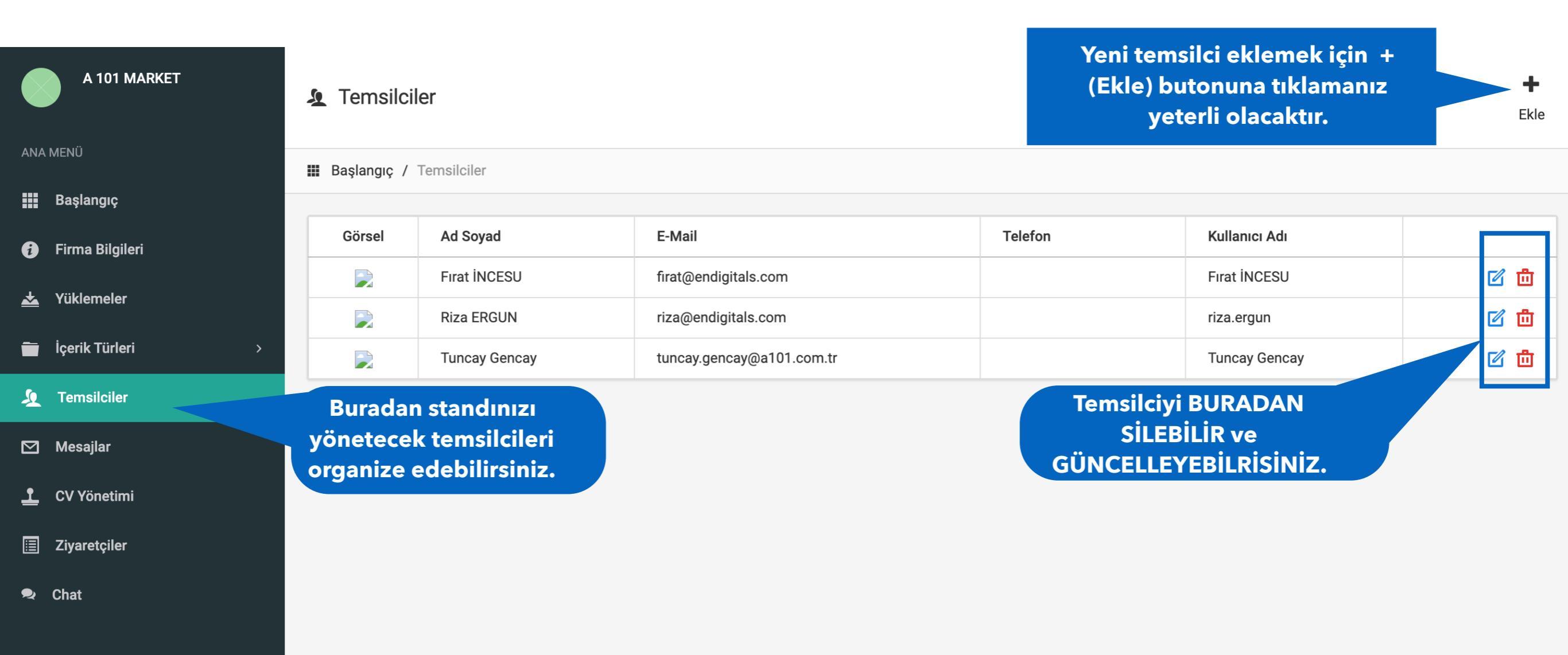

#### Mesajlar bölümünden firmaya gelen mesajları görebilirsiniz.

|                    | 🖾 Mesajla                | r              | Uygun görmedi<br>okudunuz r  |                                               |         |   |  |  |  |  |  |
|--------------------|--------------------------|----------------|------------------------------|-----------------------------------------------|---------|---|--|--|--|--|--|
| ANA MENÜ           | III Başlangıç / Mesajlar |                |                              |                                               |         |   |  |  |  |  |  |
| Başlangıç          |                          |                |                              |                                               |         |   |  |  |  |  |  |
| i Firma Bilgileri  | Gönderen                 | Tarih          | Kelime Ara                   | Durum                                         |         |   |  |  |  |  |  |
| 🛓 Yüklemeler       |                          |                | -                            | Tümü                                          |         |   |  |  |  |  |  |
| 💼 İçerik Türleri > |                          | Gönderen       | Kun.                         | Tarih                                         |         |   |  |  |  |  |  |
| 🧕 Temsilciler      |                          | AHMET BAKTEMUR | İŞ BAŞVURUSU                 | 26.09.2019 17:20                              | Oku     | Û |  |  |  |  |  |
| 🗹 Mesajlar         |                          | Tuncay bayrak  | Satış danışmanı              | Filtre özelliğini kulla                       | narak   | ů |  |  |  |  |  |
| L CV Yönetimi      |                          | Ömer Çakırcalı | Merhaba iyi akşamlar efendim | istediginiz tarih veya<br>göre arama yapabili | rsiniz. | 茴 |  |  |  |  |  |
| 📃 Ziyaretçiler     |                          | Hatice durgu   | İş                           | 26.09.2019 17:01                              | Oku     | 茴 |  |  |  |  |  |
|                    | -                        | Bahar Öztürk   | İş başvurusu                 | 26.09.2019 16:26                              | Oku     | 也 |  |  |  |  |  |
| Chat               |                          | Ayşe nur kaya  | İş başvurusu                 | 26.09.2019 16:14                              | Oku     | Ō |  |  |  |  |  |
|                    |                          | güngör ateş    | isy                          | 26.09.2019 16:08                              | Oku     | 茴 |  |  |  |  |  |
|                    |                          | Mustafa çabuk  | İş basvurusu                 | 26.09.2019 15:26                              | Oku     | 茴 |  |  |  |  |  |
|                    |                          | 101 U          | :.                           | ~~ ~~ ~~ ~~ ~~ ~~                             |         |   |  |  |  |  |  |

#### Standınızı ziyaret eden misafirleri buradan görebilirsiniz.

| A 101 MARKET       | Ziyaretçiler               |          |                       |          |        |  |  |
|--------------------|----------------------------|----------|-----------------------|----------|--------|--|--|
| ANA MENÜ           | 🇰 Başlangıç / Ziyaretçiler |          |                       |          |        |  |  |
| Başlangıç          |                            |          |                       |          |        |  |  |
| Firma Bilgileri    | Ziyaretçiler               |          | _                     |          |        |  |  |
| 📩 Yüklemeler       |                            | Q Filtre | le                    |          |        |  |  |
| 💼 İçerik Türleri > |                            |          |                       |          |        |  |  |
| 🧕 Temsilciler      | Ziyaretçiler               | Telefon  | E-Mail                | Şehir    | Skype  |  |  |
| 🗹 Mesajlar         | Mert Yaşar Cengiz          |          |                       | ANKARA   |        |  |  |
| 👤 CV Yönetimi      | Safiye ŞEN                 |          |                       | İstanbul |        |  |  |
| Ziyaretçiler       | Adem YILMAZ                | Filtre   | özelliğini kullanarak | Ankara   |        |  |  |
|                    | Derya Ay                   | Isteal   | yapabilirsiniz.       | İstanbul |        |  |  |
|                    | Eray Sandal                |          |                       | Mersin   |        |  |  |
|                    | ÇİĞDEM SANSAR              |          |                       | Bursa    | Çiğdem |  |  |

# Chat butonuna tıkladığınızda sizleri Agent sayfasına yönlendirecektir.

| Riza ERGUN            | 🗪 Chat                                                                                                    |                                                         |  |  |
|-----------------------|----------------------------------------------------------------------------------------------------|---------------------------------------------------------|--|--|
| ANA MENÜ              | 🇱 Başlangıç / Chat                                                                                                    |                                                         |  |  |
| 🗰 Başlangıç           |                                                                                                    |                                                         |  |  |
| 🗢 Chat                | • Hatice cucuk<br>Hatice cucuk Kahramanmaras. Evliyim. Cocuk yok. İs tec                                                                     | İbrahim Kuvetli 🕄                                       |  |  |
| i Bilgilerimi Düzenle | <ul> <li>Muhammed Rubar YILDIZ<br/>Merhaba,</li> </ul>                                                                                       | Markaba                                                 |  |  |
|                       | ibrahim Kuvetli                                                                                                    | 2019-09-26 15:45:22                                     |  |  |
|                       | <ul> <li>Arife Ka,<br/>Merhaba ben</li> <li>Mustafa<br/>Merhabalar ka</li> <li>Bu bölümden<br/>atanan kişi e<br/>ziyaretçilerle e</li> </ul> | , temsilci olarak<br>online chat de<br>etkileşim haline |  |  |
|                       | Muradiye     Zonguldak icinde alim olacakon acaba nangi senre ann                                                                            | eçer.                                                   |  |  |
|                       | Hatib elbir      merhaba                                                                                                    |                                                         |  |  |
|                       | Cihan Öztürk ①     Gaziantep magazalarinda calısmak istiyorum                                                                                |                                                         |  |  |
|                       | • ahmet avsar •<br>merhaba                                                                                                    |                                                         |  |  |
|                       | <ul> <li>Dilan Aslanhan </li> <li>İş basvurusunda bulunmak istiyorum. Cv gönderdim.</li> </ul>                                               | Your message Send                                       |  |  |

#### Temsilci bilgilerini güncelleme ekranı

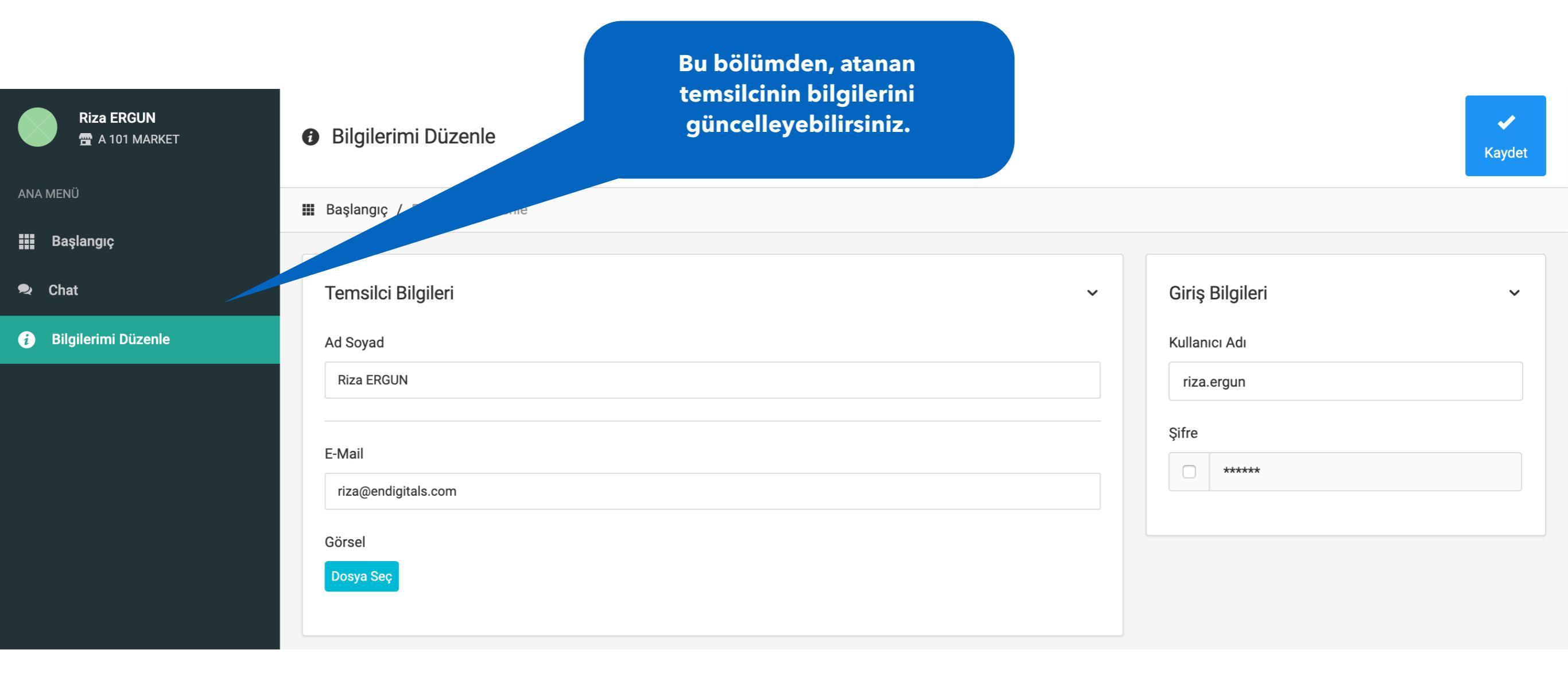

# TEŞEKKÜRLER